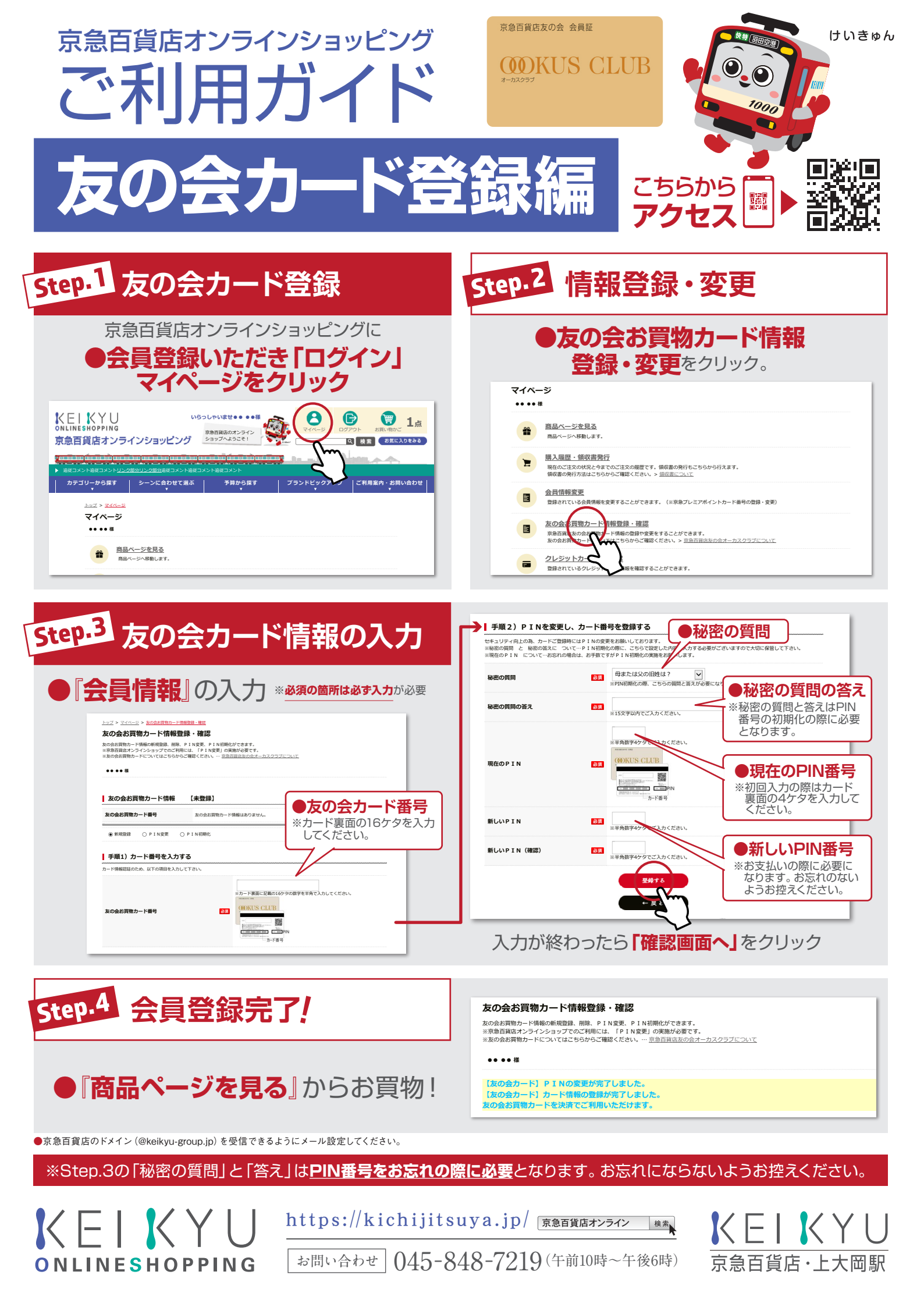

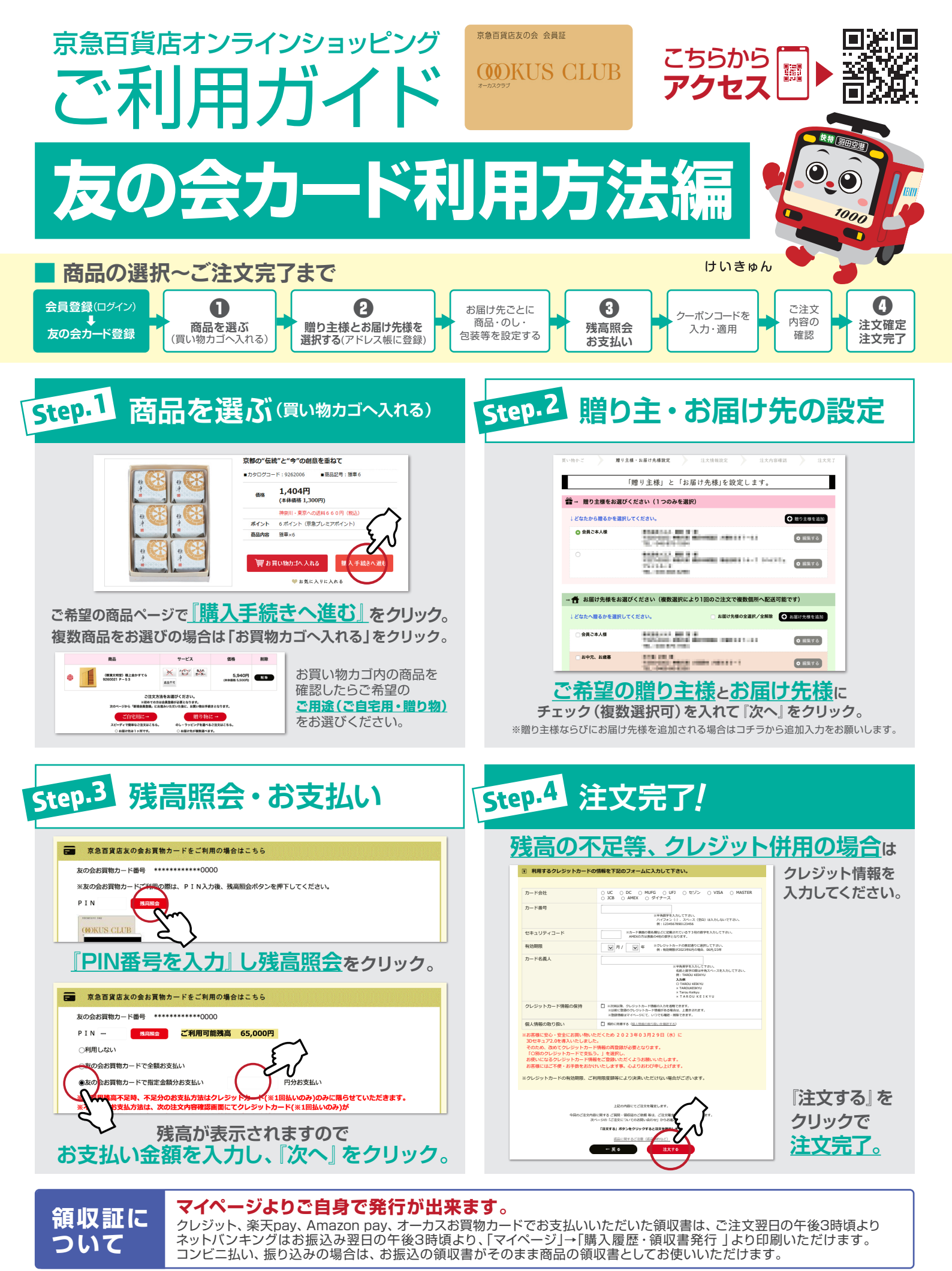

<sup>※</sup>産地直送品等、配送まで10日以上いただくお品物もございます。恐れ入りますが、予めご了承くださいませ。